#### SkiJo Software Ing. Skokan Petr

http://www.skijo.eu http://www.skijo.cz info@skijo.cz

verze 11.0

# Nadstavba CAD SkiJo **GEOdeti** -9352 ₩ 1088550 +Č.BDDU Ζ V 20112001 498925,000 0,000 20112002 20112003 498961,400 0,000 498959,470 1088560,060 0,000 213.689 213.995 214.060 212.973 <u>212.802</u> 211.296 210.550

# SkiJo podpora pro vytyčování, řez terénem a kreslení situací verze 11.0

#### Koncepce:

Pro podporu vytyčování, řezu terénem a kreslení situací byla vytvořena samostatná aplikace **SkiJo GEOdeti**.

Obsahuje funkce pro odečítání a zápis souřadnic - bodů, lomů křivek případně linií komunikací, bloků, textů. Dále je k dispozici funkce pro řez terénem a pomocné funkce kreslení a popisování.

Délkovou jednotkou aplikace je [m] - na rozdíl od aplikace SkiJo, kde je jednotkou [mm].

Pro ovládání funkcí slouží následující nástrojová lišta:

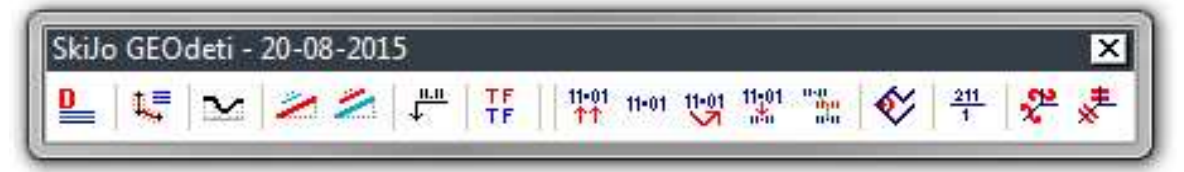

#### Popis jednotlivých tlačítek - funkcí:

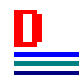

#### - Definice

Funkce provede nastavení měřítka výkresu a vytvoří hladiny pro kreslení. Měřítko je uloženo do proměnné "USERR3" a "DIMSCALE".

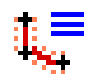

#### - Vytyčování

Funkce provede odečtení a zápis souřadnic - bodů, lomů křivek případně linií komunikací, bloků, textů. Body ve výkrese jsou označeny odkazem a odečtené souřadnice je možno zapsat do tabulky na výkrese nebo do textového souboru.

#### Ovládání je pomocí následujícího dialogu:

| Parametry vytyčování<br>Zdroj vytyčování<br>O Body O Kňvka O Linie                                                                      | Souřadnice CAD<br>Globální SS<br>Uživatelský SS                     | 5<br>Souřadnice TABL                                          | X<br>ILKA                                |
|----------------------------------------------------------------------------------------------------|---------------------------------------------------------------------|---------------------------------------------------------------|------------------------------------------|
| Označení bodu<br>Předčíslí (linie) - počáteční čís<br>Číslo objektu 201 Linie 12 Start                                                  | slo-přírůstek                                                       | Parametry linie<br>Kroł. 1<br>Odsazení 7.5<br>Vymazat kolmice | Označit<br>☑ Osu<br>☑ Vievo<br>☑ Vpravo  |
| Tabulka souřadnic bodů     ✓   Y   =   Abs(X)   I▼   Des.     ✓   X   =   Abs(Y)   I▼   Des.     ✓   Z   =   Z   I▼   Des.     Poznámka | 3 Styl odkazu   3 Šipka vleče   3 Šipka   3 Tečka   Nic Automatická | ená Synchr<br>Výstat<br>Výstat<br>O Výkre<br>Soub             | souřad.<br>souřad.<br>ss<br>or<br>Poloha |
| Akce                                                                                                    | Import Storno                                                       | Kresli                                                        | Edituj data<br>Nuluj                     |
| 12 13                                                                                                    | 7) (14) (18) (                                                      | 15 <sup>6</sup> 16                                            |                                          |

#### 1. Zdroj vytyčování

Podle volby zdroje jsou pro snímání souřadnic vybírány body, křivky (odečet lomových bodů) nebo linie (výběr osy - staničení na ose, body souběžných linií v kolmých vzdálenostech od osy dle staničení nebo body dalších vybraných křivek - linií).

<u>Body:</u>

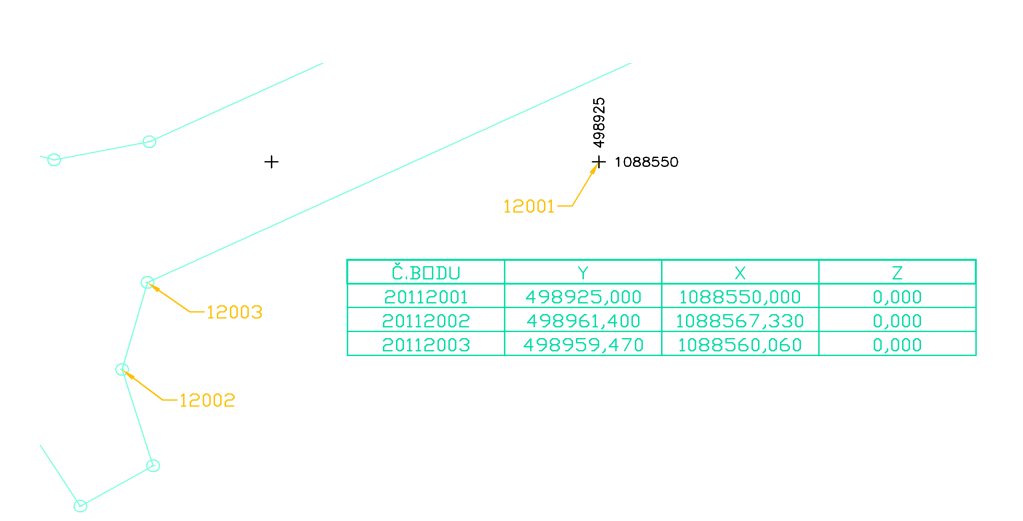

#### <u>Křivka:</u>

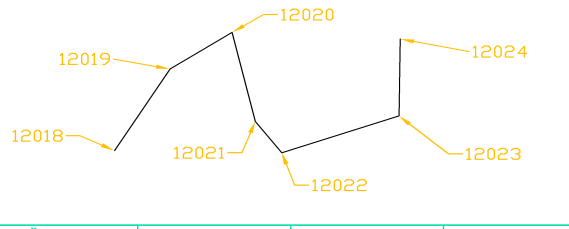

| Č.BODU   | Y          | Х           | Z       |
|----------|------------|-------------|---------|
| 20112018 | 499422,315 | 1088735,547 | 206,056 |
| 20112019 | 499420,136 | 1088731,804 | 205,472 |
| 20112020 | 499417,710 | 1088730,127 | 204,822 |
| 20112021 | 499416,793 | 1088734,210 | 204,576 |
| 20112022 | 499415,753 | 1088735,645 | 204,298 |
| 20112023 | 499411,151 | 1088733,959 | 203,065 |
| 20112024 | 499411,109 | 1088730,428 | 203,053 |

Linie:

Minimální vzdálenost vytyčované linie od osy je 0,5 m. Bližší body linie jsou vytyčeny ve vzdálenosti 0,5 m.

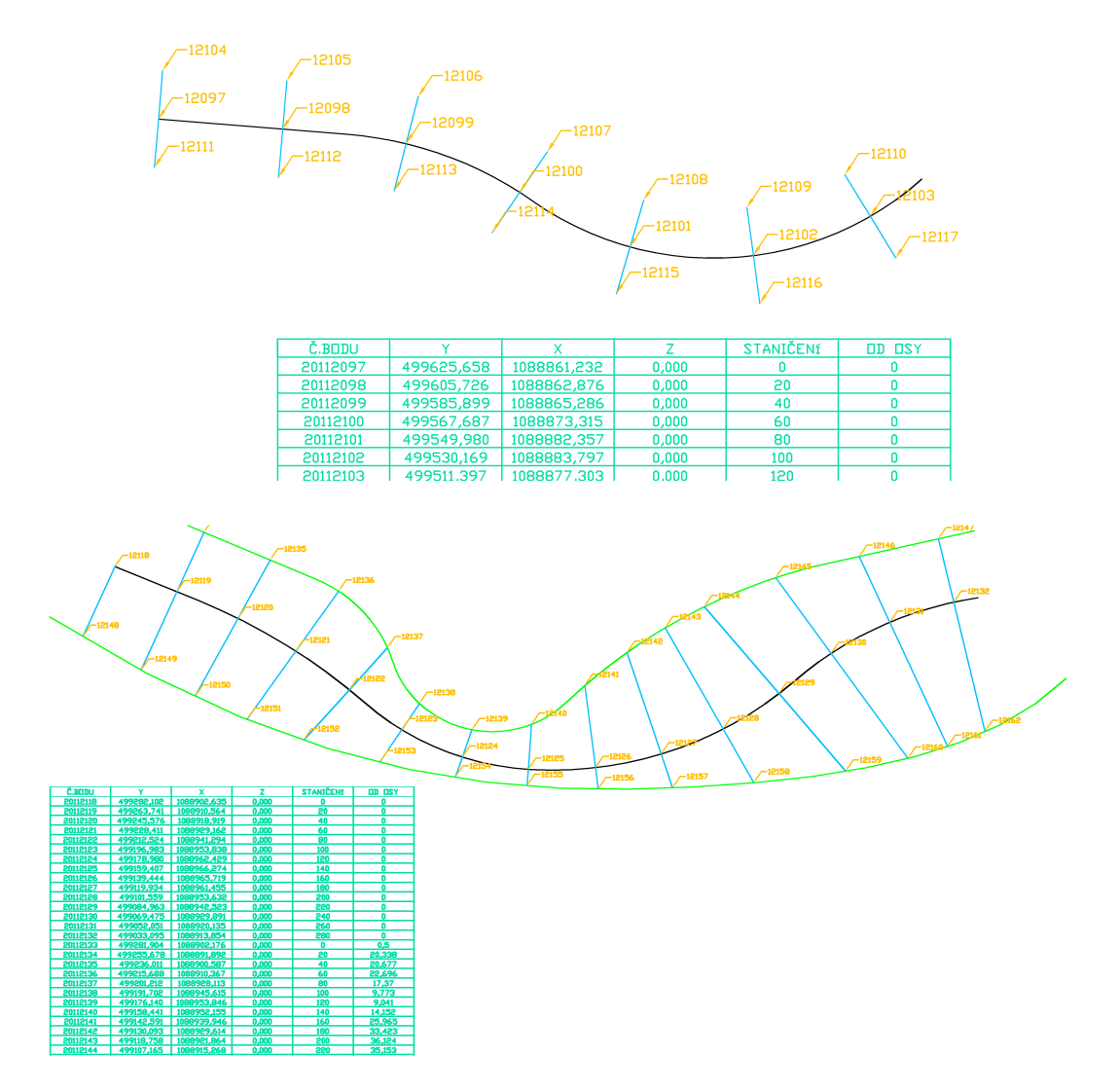

#### <u>Bloky:</u>

Vytyčování referenčních bodů bloků (bodů vložení bloků) je zařazeno od verze 6.0. Bloky lze vytyčovat, pokud nejsou prostorově natočeny. To znamená, že rovina XY bloků musí být "rovnoběžná" s rovinou XY světového souřadného systému.

#### <u>Texty:</u>

Vytyčování referenčních bodů textů (bodů vložení textů - levý dolní) je zařazeno od verze 6.0. Texty lze vytyčovat, pokud nejsou prostorově natočeny. To znamená, že rovina XY textů musí být "rovnoběžná" s rovinou XY světového souřadného systému.

#### 2. Souřadnice CAD

Podle volby jsou souřadnice odečítány dle **světového-globálního** SS nebo **lokálního-uživatelského** SS CAD programu.

#### 3. Souřadnice TABULKA

Volba uspořádání výstupu do tabulky-souboru. Podle volby se automaticky přepíná nastavení tabulky - oblast (7).

#### Globální SS (pro geodeta):

| Č.BDDU   | Y          | Х           | Z       |
|----------|------------|-------------|---------|
| 20112163 | 499422,315 | 1088735,547 | 206,056 |
| 20112164 | 499420,136 | 1088731,804 | 205,472 |
| 20112165 | 499417,710 | 1088730,127 | 204,822 |
| 20112166 | 499416,793 | 1088734,210 | 204,576 |
| 20112167 | 499415,753 | 1088735,645 | 204,298 |
| 20112168 | 499411,151 | 1088733,959 | 203,065 |
| 20112169 | 499411,109 | 1088730,428 | 203,053 |

#### Lokální SS:

| Č.BDDU   | Х           | Y            | Z       |
|----------|-------------|--------------|---------|
| 20112170 | -499422,315 | -1088735,547 | 206,056 |
| 20112171 | -499420,136 | -1088731,804 | 205,472 |
| 20112172 | -499417,710 | -1088730,127 | 204,822 |
| 20112173 | -499416,793 | -1088734,210 | 204,576 |
| 20112174 | -499415,753 | -1088735,645 | 204,298 |
| 20112175 | -499411,151 | -1088733,959 | 203,065 |
| 20112176 | -499411,109 | -1088730,428 | 203,053 |

#### 4. Označení bodu

Zde se zadává označení bodu. Celkové číslo je složeno ze všech parametrů. Do výkresu se vypisuje číslo zkrácené - bez čísla objektu. V tabulce je číslo vždy celé.

#### 5. Styl odkazu

Nastavení stylu odkazu ve výkrese.

#### 6. Automatická poloha

Odkazy jsou buď generovány automaticky nebo se zadává ručně jejich druhý bod polohy.

#### 7. Tabulka souřadnic bodů

Zadání vzhledu tabulky - např. první sloupec označený Y bude obsahovat Abs(X) ...

. K bodům možno doplnit poznámku. Nastavení se provádí automaticky dle souřadnic a možno jej ručně ovlivnit.

#### 8. Synchronizace souřadnic

Při zapnutí jsou společně přepínány souřadnice CAD (2) a souřadnice TABULKA (3). Při vypnutí je možno odečítat libovolně - souřadnice CAD uživatelského-lokálního SS považovat za globální souřadnice v tabulce (vzhled pro geodeta).

#### 9. Vypsat souřadnice

Při zapnutí se souřadnice vytyčovaných bodů vypisují přímo do odkazu u bodu.

#### 10. Výstup

Volba, kam se provede zápis po volbě (13) - do tabulky ve výkrese nebo souboru \*.CSV - ten lze poté importovat do Excelu.

#### 11. Poloha

Zadání polohy tabulky ve výkrese. Pokud není zadána, je vyžádána později.

#### 12. Snímej

Výkonný příkaz pro snímání dle zadaných parametrů. Po ukončení snímání je opětovně zobrazen dialog s nasnímanými daty. Je možno opětovně pokračovat ve snímání s jiným nastavením. Po volbě OK (17) dialogu je stav dialogu uložen včetně nasnímaných dat (dočasně v otevřeném výkrese).

#### 13. Zapiš

Výkonný příkaz pro zapsání nasnímaných souřadnic. Kam - určuje přepínač (10). Vzhled tabulky-počet sloupců určují parametry zadání při snímání v oblasti (7). Po zápisu je opětovně zobrazen dialog.

#### 14. Import

Data zapsaná do souboru \*.CSV možno opětovně načíst - aktuální data jsou vymazána a nahrazena načtenými. Po importu je opětovně zobrazen dialog.

#### 15. Kresli

Aktuální data možno zjednodušeně vykreslit - body jsou spojeny úsečkami. Po kreslení je opětovně zobrazen dialog.

#### 16. Nuluj

Provede vynulování dat - oblast (19) - např. pro jiné vytyčování. Po nulování je opětovně zobrazen dialog.

#### 17. OK

Ukončení dialogu včetně uložení jeho stavu a zapamatování nasnímaných dat.

#### 18. Storno

Ukončení dialogu bez uložení stavu a dat.

#### 19. Data

Oblast pro zobrazení nasnímaných dat.

Při snímání linií se aktivuje další část dialogu:

| Zdroj vytyčování                                                                                                    | Souřadnice CAD                                                                                                    | Souřadnice TABULKA<br>© Globální SS<br>O Lokální SS                                                                                   |
|----------------------------------------------------------------------------------------------------|----------------------------------------------------------------------------------------------------|----------------------------------------------------------------------------------------------------|
| Označení bodu<br>Číslo objektu 201 Předčíslí (inie) - počáteční č<br>Linie 12 Start<br>Tabulka souřadnic bodů<br>✓ Y = Abs(X) I▼ Des<br>✓ X = Abs(Y) I▼ Des<br>✓ Z = Z I▼ Des | Sislo - přírůstek<br>001 + 1<br>Styl odkazu<br>S. 3<br>S. 3<br>S. 3<br>S. 3<br>S. 3<br>S. 3<br>S. 4<br>Styl odkazu<br>Styl odkazu | etry linie Označit<br>1 V Osu<br>vení 7.5 V Mevo<br>azat kolmice V Vpravo<br>Výstup<br>Výstup<br>Výstup<br>Výkres<br>Soubor<br>Poloha |
| Data<br>Akce<br>Snímej Zapiš                                                                                                    | Import Kree<br>K Storno                                                                                                    | I → Edituj data                                                                                                    |

#### 20. Parametry linie - krok

Určuje krok staničení na ose.

#### 21. Parametry linie - odsazení

Určuje délku kolmic vztyčovaných ve staničení na ose.

Při zadání 0 - nulového odsazení, bude po výběru osy následovat pobídka na výběr křivky vlevo/vpravo, které budou na kolmicích staničení vytyčeny. Křivky nutno vybírat postupně od nejbližší k ose - kolmice jsou postupně prodlužovány.

Minimální vzdálenost vytyčované linie od osy je 0,5 m. Bližší body linie jsou vytyčeny ve vzdálenosti 0,5 m.

#### 22. Vymazat kolmice

Pomocné kolmice možno při zaškrtnutí automaticky vymazat.

#### 23. Označit

Zaškrtnutím se určuje, které body budou označeny-vytyčeny. Body staničení na ose, koncové body kolmic/křivek vlevo/vpravo.

### - Řez 3D čarami

Ze 3D čar výkresu (výkresu od geodeta) provede vykreslení řezu terénem a označení výšek. Zadání řezu včetně jeho směru se provádí úsečkou.

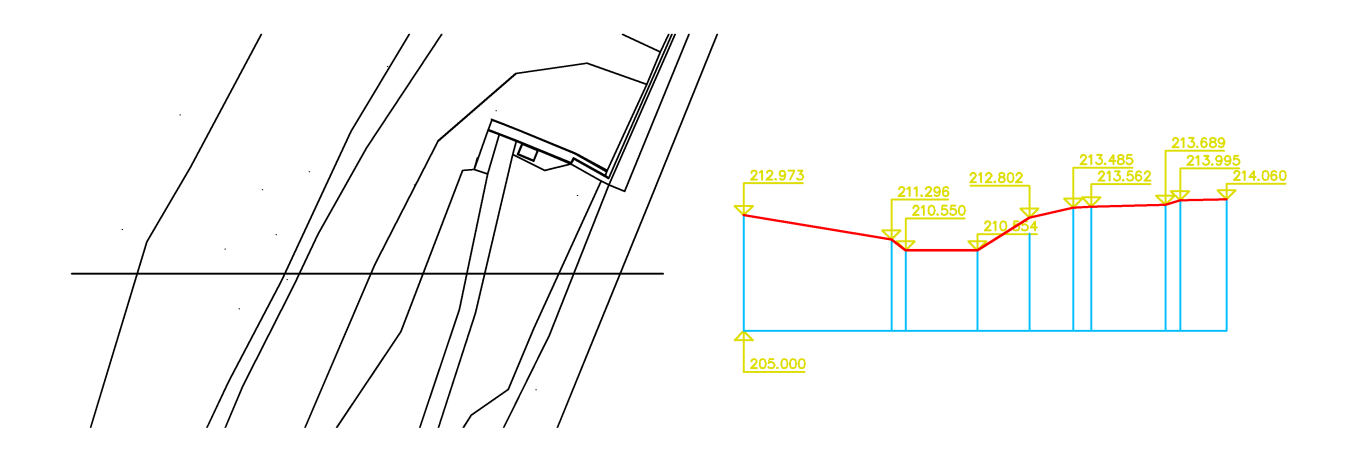

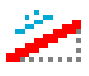

### - Čára ve spádu/sklonu

Kreslí čáru v zadaném spádu/sklonu. Nastavení spádu/sklonu je pomocí dialogu. Čára je kreslena ze zvoleného bodu tažení. V průběhu tažení je možné stiskem "S" opětovně vyvolat dialog pro změnu hodnoty spádu/sklonu.

| 7 décércé du d  | deni cary ve spac | iu-skionu | <i></i> |
|-----------------|-------------------|-----------|---------|
| Zadani spadu-si | kionu             |           |         |
| Procento        | 15                | Aktivni   |         |
| Poměr 1:        | 6.67              | Aktivní   |         |
| Úhel:           | 8.53              | Aktivní   |         |
| P               | opis spádu-sklonu |           |         |
| (               | Ano               | Ne        |         |
| 1               |                   | 21<br>22  |         |
|                 | OK                | Stomo     |         |

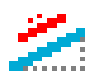

#### - Popis spádů/sklonů

Funkce provede výpočet a popis spádu/sklonu. Nastavení parametrů dialogem.

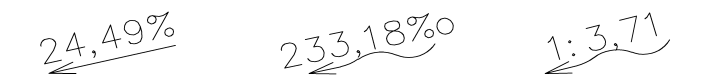

| Poloha 🗧      | Značka                 | Jednotka       |
|---------------|------------------------|----------------|
| 💿 Řez         | Šipka                  | Procento       |
| O Půdorys     | 🔿 Šipka voda           | O Promile      |
|               | 🔿 Trojúhelník<br>🔵 Nic | O Poměr        |
| ška textu 2.5 | Vrstva ozna            | čení SGE_POPIS |

## <u>....</u>

#### - Výškové kóty

Funkce provede nakreslení výškové kóty včetně výpočtu hodnoty při volbě "Počítej". Nastavení parametrů a volby příkazovým řádkem.

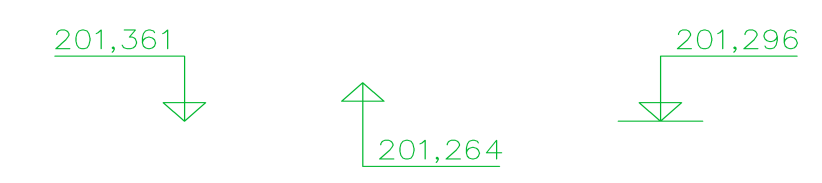

#### TF TF

#### - Kopírování textů

Vybraný text změní na hodnotu jiného textu.

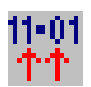

#### - Načtení výškových bodů

Z textového souboru dat geodeta načte souřadnice a podle nich umístí do výkresu značky výškových bodů. Jsou to bloky s atributy. S těmito je možné dále pracovat - viz funkce níže. Viz příklady v příloze.

Ukázky možností vstupního souboru:

; --- sekce 1 20221905 YX CM 0 0 0001 801796.48 986338.03 281.17 kraj rybnika 0002 801798.86 986336.83 281.33 kraj rybnika 0004 801810.37 986323.64 281.21 kraj rybnika upr 0005 801817.62 986316.08 281.22 kraj rybnika upr

; --- sekce 2 SEZNAM SOUŘADNIC # # # TP-Novosedlice, Hřbitovní-připojení zahr. # # Číslo stavby: IV-12-4023327 # # Souř. s.: S-JTSK Vyšk.s.: Bpv # # č.b. Υ Х Z význam bodu #-----1 776638.74 973928.31 283.25 \*plot 2 776641.03 973926.79 283.24 \*plot 3 776639.04 973924.45 283.30 \*plot ; --- sekce 3 8 776641.44 973926.49 283.30 \*plot upr 9 776642.41 973925.76 283.43 \*plot upr 10 776641.93 973926.13 283.35 \*skříň elektro ve zdi upr ; --- sekce 4 SEZNAM SOUŘADNIC # # # TP-Mikulov,ppč.887/1-přeložka VN,NN # # Číslo stavby: IZ-12-4001663 # # Souř. s.: S-JTSK Vyšk.s.: Bpv # # č.b. Y Х Z význam bodu #-----1 782842.73 969821.11 579.89 \*rozhraní ploch obecně 2 782851.50 969824.05 579.24 \*rozhraní ploch obecně 3 782858.37 969827.28 578.72 \*rozhraní ploch obecně ; --- sekce 5 9 782867.57 969840.29 577.55 \*svodidla upr 10 782865.39 969835.02 577.91 \*svodidla upr 11 782864.50 969833.43 577.96 \*dopravní značka upr ; --- sekce 6 1000010007 520617.291 1050410.932 355.454 vpust 1000010008 520616.939 1050408.968 355.564 roh domu 1000010009 520619.229 1050409.440 355.655 sloup s lampou ; --- sekce 7 ; --- sekce s tabulatory 10 -543220,70 -1105739,74 292,64 307,25 -543002,53 -1105642,92 11 47 -536819,15 -1104124,31 47A -536667,77 -1104100,69

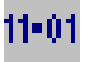

- Výškový bod

Ručně umístí značku výškového bodu.

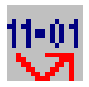

#### - Natočení výškových bodů

Provede natočení vybraných výškových bodů.

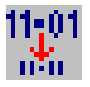

#### - Velikost výškových bodů

Provede úpravu velikosti vybraných výškových bodů.

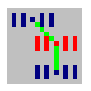

#### - Interpolace výškových bodů

Umístí nový výškový bod mezi dva vybrané s výpočtem interpolované výšky.

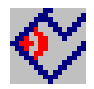

#### - Ortogonální digitalizace podkladu

Pomůcka pro pravoúhlé překreslování mapy. Podle zadání prvního úseku je natočen nitkový kříž a další kreslení je v pravoúhlém režimu. Na závěr možnost automatického uzavření.

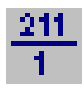

Parcelní číslo
Vykreslí popis parcelního čísla.

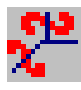

- Slučka parcel Spojí parcely slučkou.

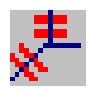

- Zrušení hranice Zruší hranici parcel přeškrtnutím.